# Adding Useful Links for your Readers

Last Modified on 26/06/2017 9:45 am AEST

This article relates to Site 1.0

# WEBSITE LINKS are a great way to re-direct your visitors to other useful websites. The website links could be to display your associated organisations, interesting sites or further information on topics that relate to your organisation.

To set up this function, select **WEBSITE LINKS** on the left side menu to reveal a dropdown that contains Options, Link Types and Links.

Begin by selecting **OPTIONS** in the left side menu.

Click **EDIT** and change **MENU DISPLAY** to **YES** and creating a **TITLE** for the page, e.g. 'links' or 'useful websites'.

| Home Website Members Subs | criptions Shop Auction | ns TicketDesq Events | Registrations    | Competitions | Tools | Administration |
|---------------------------|------------------------|----------------------|------------------|--------------|-------|----------------|
| Basic Information         | Website Link Onti      | 005                  |                  |              |       |                |
| Contact Information       |                        | 0115                 |                  |              |       |                |
| Club Directory            | 🕞 Save 🔀 Cancel        |                      |                  |              |       |                |
| Members Section           |                        |                      |                  |              |       |                |
| Members Directory         | General Summary        |                      |                  |              |       |                |
| SubPay                    | Menu Display:          |                      |                  |              |       |                |
| News                      | mena bisplay.          |                      | 2                |              |       |                |
| Sponsors                  | Title: •               |                      |                  |              |       |                |
| Website Links             | Menu Location:         |                      | the Other Manual | iaka         |       |                |
| Links                     |                        |                      |                  | LITINS       |       |                |
| Options                   |                        |                      |                  |              |       |                |
| Image Gallery             | 🕞 Save 🔀 Cancel        |                      |                  |              |       |                |
|                           |                        |                      |                  |              |       |                |

If you would like to categorise your links, select LINK TYPES.

Click ADD, provide a TITLE for each category and set PUBLIC DISPLAY to YES.

Click on LINK TYPES in the left hand menu again and set each STATUS to a GREEN TICK.

Now click on LINKS in the left hand menu to add your individual links.

Click the ADD button.

Select the LINK TYPE if you created these, otherwise leave it as it is.

Enter a **TITLE** and the links **URL**. You can set the order that the links appear in by entering numbers under **ORDER**.

Click the **SAVE** button.

Lastly, click on **SPONSORS** again in the left side menu and set the **STATUS** of each sponsor to a **GREEN TICK**.

Here is an example of a club that has categorised their links:

# **Useful Links**

### Murray District Bowling Clubs

Halls Head Bowling & Recreation Club Mandurah Bowling & Recreation Club Meadow Springs Bowling Club Yunderup Bowling Club Dudley Park Bowling & Recreation Club Port Bouvard Recreation & Sporting Club Comet Bay Bowling Club Pinjarra Bowling Club Boddington Bowling Club Waroona Bowling & Social Club Yarloop Bowling Club

### **Other WA Bowls Clubs**

Peel Bowling Club OsbornePark Bowling Club

## Murray District Bowling League

Murray District Bowling League

#### **Bowls WA**

Bowls WA

#### **Bowls Australia**

Bowls Australia

### **General Links**

PAMI Club Tournament Management System City of Mandurah Department of Sport and Recreation

# **Related Articles**